## 如何從 G Suite Drive 搬資料到 Microsoft One Drive

1. 請到 <u>https://app.mover.io/login</u> 以師大 Office 365 的帳號登入

| smoor |                                                                                                  |
|-------|--------------------------------------------------------------------------------------------------|
|       | Sign In                                                                                          |
|       | ■ Sign in with Microsoft<br>請用EDUAD的帳號登入                                                         |
|       | Sign in with your old Mover account<br>By signing in, you agree to Mover's Terms and Conditions. |

2. 登入後我們要在兩個儲存雲之間建立相對應的連線.

| <b>\$MODE</b> | 📕 Transfer Wizard 🕞 Migration Manager                                                                                                    |                                                                 | Help Support shigeru_go3993@idocntnu.onmicrosoft.com |
|---------------|----------------------------------------------------------------------------------------------------|-----------------------------------------------------------------|------------------------------------------------------|
|               | Step 1: Select source Step 2: Select destination   資料未還: 這會是Google Drive 這是資料移精目的地: 會是 Office 365   Authorize New Connector Authorize New Connector | Step 2: Select destination<br>编是資料移精目的地: 會是 Office 365 OneDrive | Select a Source and Destination to start             |
|               |                                                                                                    | Authorize New Connector                                         | begin migrating or backing up.                       |

Step1: Select Source 的部份我們要選擇 Google Drive (Single User)

|            | G Suite (Admin)            | Authorize |
|------------|----------------------------|-----------|
| $\bigcirc$ | Google Cloud Storage       | Authorize |
|            | Google Drive (Single User) | Authorize |

在下一個畫面,建議用使用者 NTNU Google 帳號名稱來命名我們建立的 Goolge Drive 連線,這樣在下一個畫面要選擇帳戶的時候比較不容易出錯.

| Please provi connector ar | de a name for your <b>Google Drive (Single User)</b><br>Id any required credentials. |
|---------------------------|--------------------------------------------------------------------------------------|
|                           | 請重新命名,建議以英文為主,比如說使用者                                                                 |
| Display Name              | 的帳號名稱: user@gapps.ntnu.edu.tw                                                        |
| Google Drive              | (Single User)                                                                        |

在下一步 Mover 會請使用者允許對 Google Drive 的一個存取權限,在允許後就可以在網頁 上看到 Google Drive 裡面的東西,代表跟 Google Drive 上面的連線已經建立了.

| Г              | Mover」想要存取您的 Google<br>帳戶                            |
|----------------|------------------------------------------------------|
|                | shigeru_go@gapps.ntnu.edu.tw                         |
| 這廖             | 做將允許「Mover」進行以下操作:                                   |
| 4              | 查看、編輯、建立及刪除您的所有 Google 雲 🥡<br>端硬碟檔案                  |
| 確認             | 了 <b>Mover</b> 」是您信任的應用程式                            |
| 這麼<br>式。<br>權。 | 做可能會將您的機密資訊提供給這個網站或應用程<br>您隨時可以前往 Google 帳戶頁面查看或移除存取 |
| Lear           | n how Google helps you <b>share data safely</b> .    |
| 想瞭<br>程式       | 解「Mover」會如何處理您的資料,請參閱該應用<br>的〈服務條款〉和〈隱私權政策〉。         |
| 取消             | 允許                                                   |

繁體中文 ▼

說明 隠私權 條款

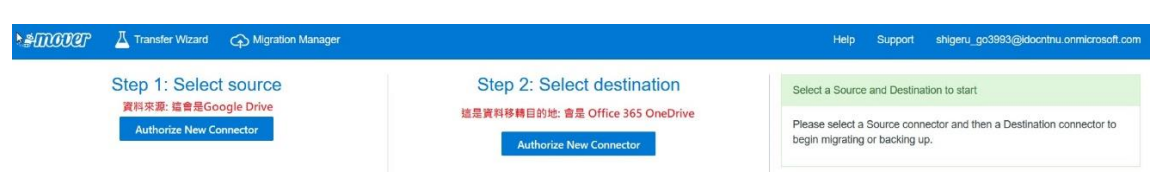

我們完成了 Step1 Google Drive 連線以後我們現在要到 Step 2 建立 OneDrive 連線

Step2: Select destination 的部份我們要選擇 OneDrive for Business (Single User)

## Authorize Destination Connector

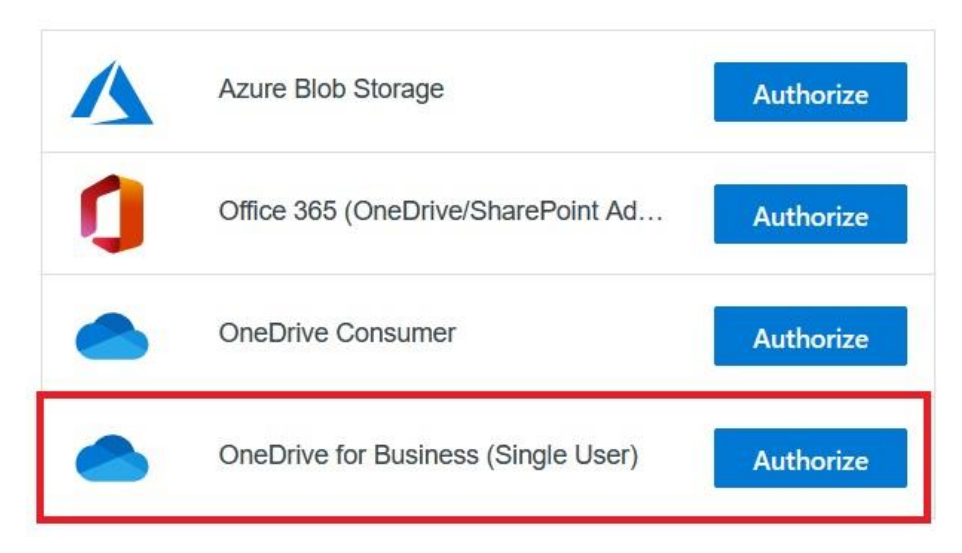

在下一個畫面,建議用使用者 NTNU Office 365 帳號名稱來命名我們建立的 OneDrive 連線,這樣在下一個畫面要選擇帳戶的時候比較不容易出錯.

| Please provid<br>User) conne                       | de a name for your <b>OneDrive for Business (Single</b> ctor and any required credentials.                                             |
|----------------------------------------------------|----------------------------------------------------------------------------------------------------|
| Display Name                                       | 請重新命名, 建議以英文為主. 比如說使用者<br>的帳號名稱: user@eduad.ntnu.edu.tw                                                                                |
| OneDrive for                                       | Business (Single User)                                                                                                    |
| All versions of<br>lengths allow<br>limitations an | of OneDrive for Business have limitations on the path<br>ed inside their systems. Read more about long path<br>d how we can help here. |

## 連線建立成功後,網頁應該會顯示 Step1: Google 帳號, Step2: Microsoft 帳號

| Amore Transfer Wizard Amore Migration Manager               |                                                | Help Support shigeru_go3993@idocntnu.onmicrosoft.com                                                                                               |
|-------------------------------------------------------------|------------------------------------------------|----------------------------------------------------------------------------------------------------|
| Step 1: Select source                                       | Step 2: Select destination                     | Step 3: Start transferring                                                                                                    |
| shigeru_go@gapps.ntnu.edu.tw - 師大Google Drive 帳號            | shigeru_go@eduad.ntnu.edu.tw → 師大Office 365 帳號 | Long path restriction on OneDrive for Business (Single User)                                                                                       |
| ① Every root file and folder this user owns will be copied. | Create Folder                                  | Please note that OneDrive for Business (Single User) has path length<br>limitations. Our pre-scan will help identify these. Please contact support |
| Classroom                                                   | DeltaT                                         | or read our handy guides for more information,                                                                                                    |
| DeltaT                                                      |                                                | Start Copy                                                                                                    |
|                                                             |                                                |                                                                                                    |

接下來使用者可以在 Step1 的區塊選擇要複製的檔案, Step2 的區塊可以選擇要存放複製檔 案的目的地,最後選擇 Step3 的 Start Copy 來複製檔案.

複製的過程是自動執行的,所以使用者可以看到複製工作的進度.

\*\*\*請注意\*\*\*\*

1. 在 Step 1 如果沒有點選任何資料檔案或是資料夾的話,預設是會複製所有的檔案,這會很久,建議使用這點選要複製的資料夾,搬移過程會比較保險.

2. 微軟對於檔案的存取路徑有長度的限制,所以如果搬移失敗的話,建議可以縮短檔案名稱 和資料夾的名稱來縮短正個路徑的長度. 搬移程式有偵測機製做路徑長度的確認,所以建議 以選取檔案,資料夾來做搬移的動作,確保檔案搬移可以順利的進行.